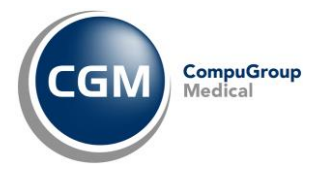

GUIDA OPERATIVA aggiornata al 19/06/2014 (ver. 2.0.0.1)

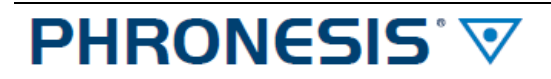

Medicina Generale

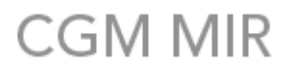

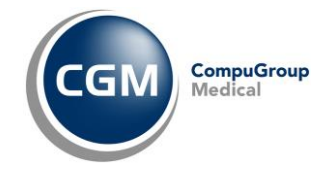

:: indice ::

| 1. INSTALLAZIONE E CONFIGURAZIONE                                           |              |
|-----------------------------------------------------------------------------|--------------|
| 1.1 Prerequisiti                                                            |              |
| 1.1.1 Requisiti minimi                                                      |              |
| 1.1.2 Verifiche preliminari su postazione medico <b>PHRONESIS</b> v         |              |
| 1.2 Installazione                                                           | 5            |
| 1.2.1 Installazione CGM MIR su postazione medico                            | 5            |
| 1.2.2 Multiutenza – Configurazione postazione <i>server</i> del gruppo      | 7            |
| 1.2.3 Multiutenza – Configurazione postazioni <i>client</i>                 |              |
| 2. PRIMO AVVIO                                                              |              |
| 2.1 Primo avvio su Postazione Medico                                        |              |
| 2.2 Primo Avvio su Postazione Collaboratore di studio                       |              |
| 3. AUTENTICAZIONE MEDICO                                                    |              |
| 4. UTILIZZO DEI SERVIZI CGM MIR INTEGRATI                                   |              |
| 4.1 Prescrizione                                                            |              |
| 4.1.1 Esecuzione della prescrizione                                         |              |
| 4.1.2 Controllo dematerializzazione non superato                            |              |
| 4.1.3 Esecuzione della prescrizione su postazione collaboratore di studio   |              |
| 4.1.4 Convalida delle ricette generate dalla postazione di collaboratore di | studio 15    |
| 4.1.5 Stampa su postazione collaboratore del promemoria convalidato da      | ıl medico 17 |
| 5. GESTIONE - ALTRI SERVIZI CGM MIR INTEGRATI                               |              |
| 5.1 Integrazione paziente                                                   |              |
| 5.2 Documenti                                                               |              |
| 5.2.1 Da confermare - Postazione Medico                                     |              |
| 5.2.2 Da confermare - Postazione Collaboratore di studio                    |              |
| 5.2.3 Inviati - Postazione Medico                                           |              |
| 5.2.4 Inviati - Postazione Collaboratore di studio                          |              |
| 5.2.5 In Uscita                                                             |              |
| 5.2.6 Invii falliti                                                         |              |
| 5.3 Ricetta elettronica                                                     |              |
| 5.3.1 Stato invii                                                           |              |
| 5.3.2 Esito controlli                                                       |              |
| 5.4 Parametri                                                               |              |
| 5.4.1 Impostazioni MIR Friuli                                               |              |
| 5.4.2 Database                                                              |              |
| 5.4.3 Ricetta Elettronica                                                   |              |

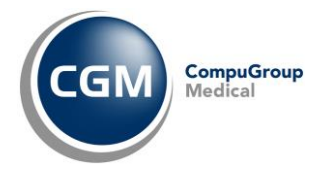

## **1. INSTALLAZIONE E CONFIGURAZIONE**

## 1.1 PREREQUISITI

## 1.1.1 Requisiti minimi

L'integrazione CGM MIR è compatibile con **PHRONESIS** ver. **3.1.1** o superiore. Si riportano di seguito i requisiti minimi di sistema che è necessario verificare prima dell'installazione e dell'utilizzo dei servizi CGM MIR.

| Requisiti Har  | dware                                                                         |
|----------------|-------------------------------------------------------------------------------|
| •              | Processore: frequenza 2,5 Ghz (minimo) – Core 2 Duo o superiore (consigliato) |
| •              | Memoria RAM: 2048 MB (minima) – 4096 MB (consigliata)                         |
| •              | Disco rigido: almeno 50 Gb di spazio su disco disponibile                     |
| •              | Risoluzione video 1024*768 o superiore                                        |
| •              | Stampante compatibile Microsoft                                               |
| •              | Connessione Internet ADSL attiva e funzionante                                |
| •              | 1 porta USB 2.0 (libera)                                                      |
|                |                                                                               |
|                |                                                                               |
|                |                                                                               |
| Requisiti soft | tware                                                                         |

| <ul> <li>Sistema Operativo (plattaforma 32 o 64 bit), consigliato Windows<sup>®</sup> / o superiori:</li> </ul> | • | Sistema Operativo (piattaforma 32 o 64 bit), consigliato Windows® 7 o superiori: |
|----------------------------------------------------------------------------------------------------|---|----------------------------------------------------------------------------------|
|----------------------------------------------------------------------------------------------------|---|----------------------------------------------------------------------------------|

- MS Windows<sup>®</sup> 8/8.1, MS Windows<sup>®</sup> 8/8.1 Pro
- MS Windows<sup>®</sup> 7
- MS Windows<sup>®</sup> Vista Service Pack 2
- MS Windows<sup>®</sup> XP Service Pack 3 o superiori
- MS Windows<sup>®</sup> Server 2003/2008
- Browser: Microsoft Internet Explorer versione 8.0 o superiore. Per maggiori dettagli e/o per aggiornare la versione di Microsoft Internet Explorer installata, fare riferimento al sito della Microsoft
- Microsoft .NET Framework 3.5 SP1 o successiva.

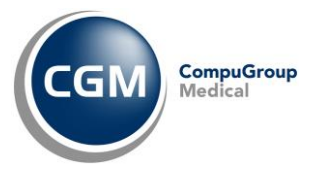

## NOTA BENE:

L'installazione richiede i privilegi di "amministratore di sistema". Se l'utente non ha i privilegi di amministratore di sistema, deve richiedere supporto al proprio tecnico di fiducia per operare le modifiche necessarie sul computer.

Prima di procedere con l'installazione del modulo CGM MIR è necessario essere in possesso del KIT di attivazione e la relativa CNS e che il computer di lavoro sia già stato configurato in particolare sia:

- installato il software "Bit4ID" per il riconoscimento della carta
- il servizio "Smart card" sia in esecuzione sul computer
- installato il certificato per la gestione delle identità digitali
- collegato il lettore smartcard ad una porta USB del computer
- inserita la CNS all'interno del lettore smartcard
- accreditato al Centro Servizi Sanitari Regionali

## 1.1.2 Verifiche preliminari su postazione medico PHRONESIS V

Prima di procedere con l'installazione, è necessario verificare che in **PHRONESIS** vi dati anagrafici del medico e i dati del collaboratore di studio (se presente) siano corretti e completi. In particolare:

Sulla postazione del medico:

- Cognome e Nome
- Codice fiscale
- Regione
- ASL
- Città in cui è sito lo studio

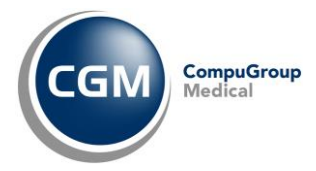

#### **1.2 INSTALLAZIONE**

Per utilizzare l'integrazione CGM MIR, è sufficiente seguire alcuni semplici passaggi di installazione e configurazione. In particolare:

- <u>Se si utilizza un solo computer</u> (monoutenza), occorrerà installare l'integrazione CGM MIR seguendo le istruzioni riportate al paragrafo <u>1.2.1 Installazione CGM MIR</u>
- <u>Nel caso di più postazioni in multiutenza</u> (medico e collaboratore oppure medicina di gruppo con più medici ed eventuali collaboratori) occorrerà:
  - 1. installare l'integrazione CGM MIR su tutti i computer dello studio seguendo le istruzioni riportate al paragrafo 1.2.1 Installazione CGM MIR
  - sulla postazione individuata come server (su cui sono fisicamente presenti gli archivi dei medici) installare una specifica istanza CGM su database Microsoft SQL Server 2008, seguendo le istruzioni riportate al paragrafo <u>1.2.2 Multiutenza – Configurazione</u> postazione server del gruppo
  - **3.** configurare tutte le postazioni seguendo le istruzioni riportate al paragrafo <u>1.2.3</u> <u>Multiutenza – Configurazione postazioni client</u>

Si precisa che:

- i servizi possono essere installati sulle postazioni medico e sulle postazioni di collaboratore;
- è necessario essere in possesso di una <u>licenza per ciascun utente</u> per cui deve essere installato CGM MIR per PHRONESIS<sup>®</sup>.

## **1.2.1 Installazione CGM MIR su postazione medico**

- Chiudere **PHRONESIS** V da ogni postazione su cui è installato
- Aprire la connessione internet
- Fare doppio clic sul link per prelevare il file di installazione: http://www.compugroupmedical.it/download.asp?prod=phronesis&sub=mir
- Alla domanda *Eseguire o salvare il file?* fare clic su **Salva**
- Nella finestra Salva con nome, in corrispondenza della casella Salva in selezionare Desktop e fare clic su Salva
- Attendere il completamento del download e al termine tornare al desktop
- Fare doppio clic sull'icona Pare mirphronesisfvg.exe
- Se compare la domanda Impossibile verificare l'attendibilità ... , fare clic su Esegui
- Se vengono rilevate componenti di **Windows**<sup>®</sup> non disponibili sul computer, ne viene richiesta l'installazione
- Fare clic su Avanti

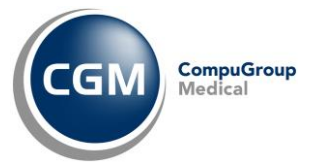

|                          | Procedura di installazione di Integrazione                                                                                                    |
|--------------------------|----------------------------------------------------------------------------------------------------|
| CGM Semationer           | servizi MIR (Friuli Venezia Giulia)                                                                                                    |
|                          | InstallShield(R) Wizard installerà Integrazione servizi MIR (Friu<br>Venezia Giulia) sul computer. Per continuare, scegliere Avanti.                       |
|                          | ATTENZIONE: Questo programma è tutelato dalle leggi sul<br>copyright, dalle leggi sui diniti d'autore e dalle disposizioni dei<br>trattati internazionali. |
| Sunchronizing Healthrase |                                                                                                    |

• Fare clic su Installa

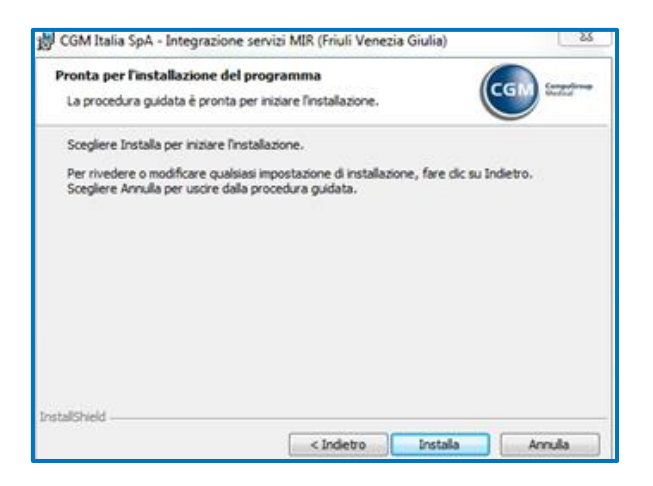

• Attendere il completamento delle operazioni e fare clic su Fine

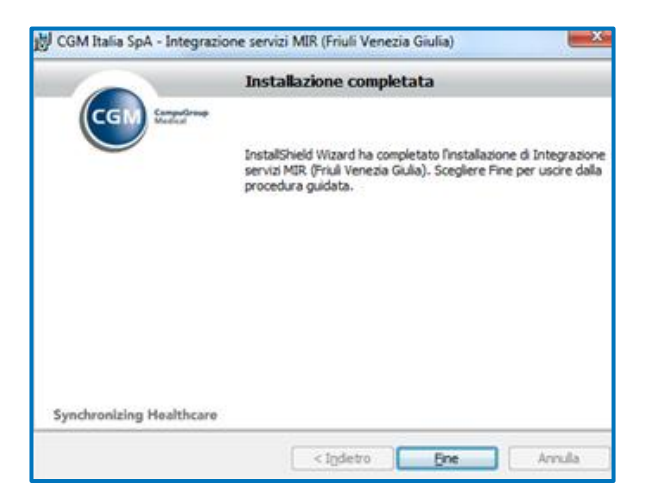

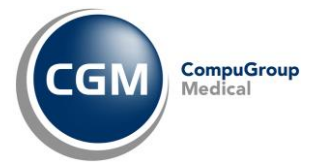

## 1.2.2 Multiutenza – Configurazione postazione server del gruppo

E' possibile utilizzare l'integrazione CGM MIR per **PHRONESIS** v in configurazione di multiutenza per utilizzo condiviso e contemporaneo da più postazioni **medico** o **collaboratore/segreteria**.

In questo caso, oltre a installare il modulo su tutte le postazioni in uso da parte dei medici e collaboratori di studio secondo le istruzioni descritte nel paragrafo precedente, è necessario installare sulla postazione *server* (postazione dove sono presenti gli archivi di **PHRONESIS** ) uno specifico <u>Database CGM</u> (gestito tramite **istanza CGM su Microsoft SQL** *Server* 2008).

Per installare l'istanza CGM è sufficiente scaricare ed eseguire il file di installazione sulla postazione individuata come *server*, come di seguito descritto. Se la medicina di gruppo costituita con **PHRONESIS** v è configurata in maniera tale che gli archivi clinici dei singoli medici non sono presenti su di un'unica postazione centralizzata ma dislocati su ciascuna postazione medico (ciascun medico ha il suo archivio **PHRONESIS** v sulla propria postazione), sarà necessario comunque individuare una di queste (o quella del collaboratore) come postazione *server* per l'installazione del Database CGM. Si individuerà preferibilmente quella migliore in termini di performance e quella che risulterà sempre attiva e raggiungibile quando sono in funzione le altre postazioni (cosiddette *client*).

Sulla postazione *server*, quindi, occorre:

- con connessione internet attiva, fare doppio clic sul link seguente per prelevare il file di installazione (*dimensione circa 100 Mb*): http://www.compugroupmedical.it/IstanzaSqlCGM.asp
- alla domanda "Eseguire o salvare il file?", fare clic su Salva

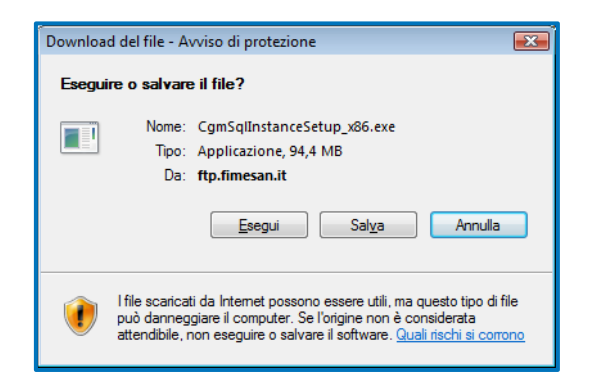

- nella finestra di dialogo Salva con nome, in corrispondenza della casella Salva in, selezionare Desktop e fare clic su Salva
- attendere il completamento del download e al termine tornare al desktop
- chiudere tutti gli applicativi aperti, antivirus compreso
- fare doppio clic sull'icona CgmSqlInstanceSetup\_x86 (oppure CgmSqlInstanceSetup\_x64 in caso di Sistema Operativo a 64bit)
- se compare la domanda "Impossibile verificare l'attendibilità ..." fare clic su Esegui
- verrà verificata la presenza di eventuali componenti di Windows<sup>®</sup> da aggiornare
- fare clic su Installa

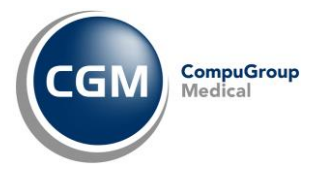

- le operazioni proseguiranno in maniera del tutto automatica
- se viene richiesto il riavvio del computer, rispondere Sì e attendere lo spegnimento
- al riavvio la procedura di installazione riprenderà in automatico
- fare clic su Esegui e a seguire su Installa
- attendere l'installazione di Microsoft SQL Server 2008 R2 express
- al termine parte in automatico l'installazione dell'Istanza CGM SQL Server
- fare clic su Avanti e a seguire su Installa
- attendere il completamento delle operazioni e al termine fare clic su Fine.

Completata l'installazione, occorrerà configurare le postazioni medico e segreteria come descritto nel paragrafo a seguire.

## 1.2.3 Multiutenza – Configurazione postazioni client

Le operazioni che permettono la configurazione del modulo in **multiutenza** (cioè Medicina di Gruppo con più medici e/o collaboratori di studio o anche solo medico + collaboratore di studio) devono essere eseguite su tutte le postazioni dove è stato installato CGM MIR, siano esse postazioni di lavoro medico o collaboratore.

Tale procedura può essere eseguita in due momenti diversi e alternativi, a seconda delle necessità:

- 1) al primo avvio del modulo dopo la sua installazione (vedi parr. 2.1 2.2), quando compare la finestra per la configurazione dei servizi:
  - fare clic sulla scheda Database
    Impostazioni MIR Friuli Database | Ricetta Elettronica |
    Attivazione moduli MIR Friuli
    Attivare invio Ricetta elettronica
  - spuntare l'opzione Configurazione di gruppo, fare clic nel campo Postazione server e selezionare dal menu a tendina il nome del computer server dove sono posizionati gli archivi (in particolare dove si è in precedenza installata l'Istanza CGM SQL Server)

| Impostazioni MIR Friuli Database Ricetta Elettronica                                                          |   |
|----------------------------------------------------------------------------------------------------|---|
| 🔽 Configurazione di gruppo                                                                                    |   |
| Indicato in ambienti di multiutenza. I dati sono registrati su un database residente sulla postazione server. |   |
| Postazione server                                                                                             | - |

- 2) in un momento successivo al primo avvio, quando si ha PHRONESIS V già regolarmente aperto
  - fare clic sul menu Progetti > MIR Friuli
  - fare clic in basso a sinistra su Parametri
  - fare clic sulla scheda in alto a destra **Database** e procedere come al punto 1

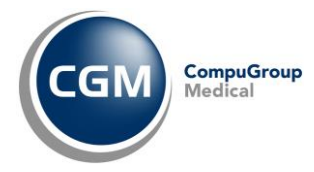

# 2. PRIMO AVVIO

Al primo avvio di **PHRONESIS** v dopo l'installazione di CGM MIR, compare la finestra dei parametri che permette di attivare e configurare la componente.

## 2.1 PRIMO AVVIO SU POSTAZIONE MEDICO

Nella parte superiore della finestra:

• spuntare l'opzione **Attivare invio Ricetta elettronica** per gestire l'invio delle ricette dematerializzate, secondo disposizioni del DM del 02/11/2011

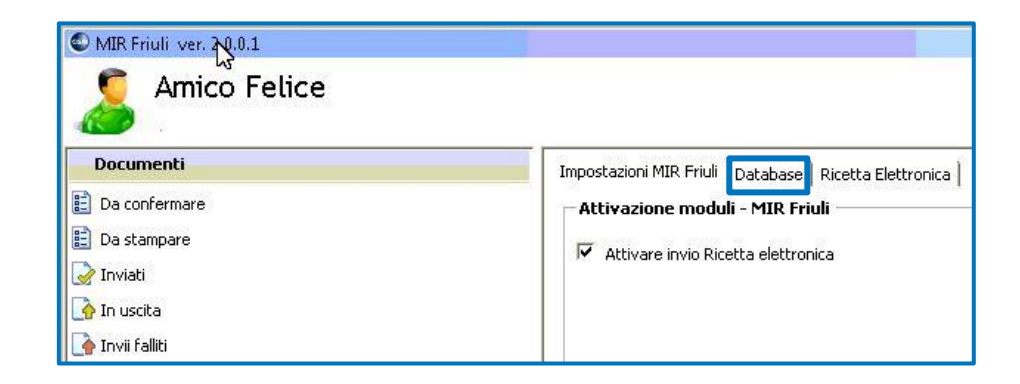

Più in basso è necessario indicare il tipo di flusso che CGM MIR dovrà gestire sulla postazione :

• selezionare come Medico

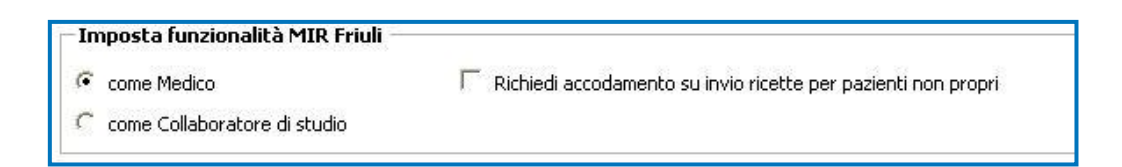

Procedendo più in basso, nella sezione Informazioni di autenticazione MIR Friuli (CNS):

- fare clic su pulsante browse
- selezionare il certificato per la gestione delle identità digitali

| Informazioni di autenticazione MIR Friuli (CNS)                                                                                                    |   |
|----------------------------------------------------------------------------------------------------|---|
| ON=" #1781/2020 / 0/4 //9060000335212005.inDb4GsWExkpUtqDFPCeg4cGrWo=", OU=RA F.V.G AGENZIA REGIONALE DELLA SANITA', O=DigitPA: Carta Nationale dei Servizi, C=IT | X |

• il Tipo utente

| - Tipo utente               |                           |
|-----------------------------|---------------------------|
| Medico di medicina generale | Pediatra di libera scelta |

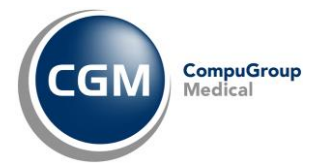

## 2.2 PRIMO AVVIO SU POSTAZIONE COLLABORATORE DI STUDIO

| (mpostazioni MIR Friuli   Database   Rice | tta Elettronica                                              |
|-------------------------------------------|--------------------------------------------------------------|
| ✓ Attivare invio Ricetta elettronica      |                                                              |
| – Imposta funzionalità MIR Friuli –       |                                                              |
| C come Medico                             | 🔽 Richiedi accodamento su invio ricette per pazienti non pro |
| come Collaboratore di studio              |                                                              |

Al primo avvio del gestionale di cartella clinica, dopo l'installazione di CGM MIR, viene richiesto di attivare la componente e configurarla.

Nella parte superiore della finestra:

- 1. Attivare il flag Attivare invio Ricetta Elettronica
- 2. Selezionare Come collaboratore di studio
- 3. Fare clic sulla sezione Database
- 4. Selezionare Configurazione di gruppo
- 5. In **Postazione server** viene automaticamente proposto il nome del computer server su cui sono presenti i database.

| Imposta<br>T | tazioni MIR Friuli Database Ricetta Elettronica<br>7 <b>Configurazione di gruppo</b><br>Indicato in ambienti di multiutenza. I dali sono registrati su un database residente sulla postazione server. |   |
|--------------|----------------------------------------------------------------------------------------------------|---|
|              | Postazione server                                                                                                    | * |

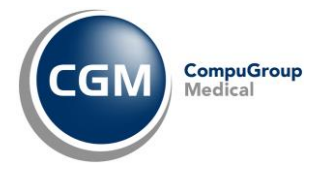

# **3. AUTENTICAZIONE MEDICO**

Alla prima interrogazione dei servizi, all'inizio di una sessione di lavoro nel gestionale di cartella clinica, viene richiesta l'autenticazione del medico.

Per l'autenticazione viene richiesto:

- l'inserimento della smart card nel lettore, se non presente
- l'inserimento del codice PIN da digitare nel relativo campo.

La smart card è importante in quanto contiene il **certificato per la firma digitale** che consente di firmare tutti i documenti da inviare.

| Protezione di Win                 | dows                                 |    | ×       |
|-----------------------------------|--------------------------------------|----|---------|
| Provider smart<br>Immettere il PI | card Microsoft<br>N.                 |    |         |
|                                   | PIN<br>PIN<br>Ulteriori informazioni | ОК | Annulla |

## 4. UTILIZZO DEI SERVIZI CGM MIR INTEGRATI

Dopo l'installazione e l'attivazione dell'integrazione, i **Servizi** CGM MIR sono subito operativi. Inoltre, non si riscontrerà alcuna variazione nell'utilizzo dell'applicativo **PHRONESIS** . In pochi secondi, durante l'apertura dell'archivio in uso, i **Servizi** CGM MIR si avviano in automatico. Si potrà infatti notare la presenza dei servizi nella cosiddetta *tray area* (area delle notifiche di Windows<sup>®</sup> in basso a destra).

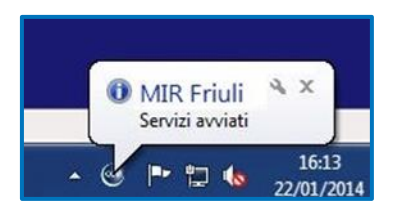

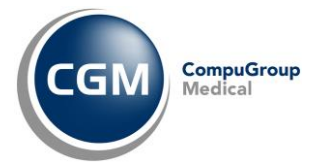

#### **4.1 PRESCRIZIONE**

#### 4.1.1 Esecuzione della prescrizione

- registrare la prescrizione di un farmaco in classe A, come di consueto
- fare clic sull'icona di stampa per stampare la prescrizione
- l'integrazione CGM MIR a questo punto negozia con il SAR i parametri necessari alla dematerializzazione della ricetta. Se la negoziazione (operazione comunque trasparente all'utente) va a buon fine, nella *tray area* in basso a destra verrà visualizzato un *balloon* che notifica che il promemoria sta per essere stampato.

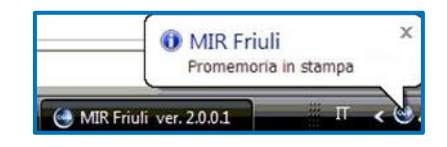

#### 4.1.2 Controllo dematerializzazione non superato

Nel caso in cui la negoziazione con il SAR non si concludesse in maniera positiva (linea internet bloccata, server non raggiungibili, inappropriatezza prescrittiva, ecc.), verrà notificato l'errore.

| on è possibile inviare come dematerializzata la prescrizione:                  | <u>/</u>   |
|--------------------------------------------------------------------------------|------------|
| ZIMOX*12CPS 500MG (1)                                                          |            |
|                                                                                |            |
| er le seguenti cause:                                                          |            |
| ERROR-1157:Impostare la non sostituibilità e la motivazione "Non art. 15, comm | ia 11-bis* |
| temper la suscition al dista COLo servitor (a stance)                          |            |
| tampare la prescrizione su ricetta solvi o annulare la stampar                 |            |

Facendo clic sul pulsante **Stampa ricetta SSN** viene comunque garantita la stampa della ricetta SSN, come previsto, secondo un flusso simile a quello seguito prima dell'installazione dell'integrazione. In particolare, viene visualizzata la finestra di verifica della ricetta mandata in stampa.

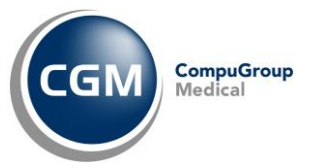

| A'<br>Ve<br>m<br>st | NSERIFE Il codic<br>VVERTENZA IMPC<br>erificare la corrispo<br>ancata corrispon<br>ampa della ricetta | e a barre della ricetta apper<br>RTANTE:<br>ondenza del codice proposto co<br>Jenza, inserire il codice corretto<br>a non è stata portata a termine | na stampata<br>nil codice della ricetta appena stampata<br>riportato sulla ricetta. Premere 'Annulla'<br>correttamente. | . In cas<br>se la |
|---------------------|----------------------------------------------------------------------------------------------------|----------------------------------------------------------------------------------------------------|----------------------------------------------------------------------------------------------------|-------------------|
| Ē                   | /<br>lementi prescr<br>⊉ Zimox 12 Cpr S                                                               | ,<br>itti                                                                                                    | 1                                                                                                    |                   |
| 5                   | Seleziona ricettari                                                                                   | 0                                                                                                    | Conferma                                                                                                    | Annulla           |

Deve essere verificato che il codice ricetta riportato nei due campi in alto sia corrispondente a quello riportato sulla ricetta stampata.

| COOROME E NOME DELL'ASSISTITO (O ROMA) OVE PRESORTTO DALLA LEDIS) | J 0 5 0 0 | <b>Б</b> 4005349 | Б 4 7 2 |
|-------------------------------------------------------------------|-----------|------------------|---------|
| INDIRIZZO (OVE PRESCRIPTO DALLA LEGGE)                            |           | 1.1.1            |         |

Se non già valorizzati, i due campi del codice potranno essere compilati:

- utilizzando un lettore di barcode
- digitando manualmente

ricetta e così via.

Quando il codice è stato verificato, fare clic su **Conferma** per inviare telematicamente la ricetta. In caso di multi-ricetta (unica prescrizione che genera la stampa di più ricette SSN), dopo aver inserito il codice della prima ricetta stampata e fatto clic su **Conferma**, compare la richiesta del codice della seconda

Nel caso in cui la ricetta sia errata e debba essere cestinata, è possibile selezionare Annulla.

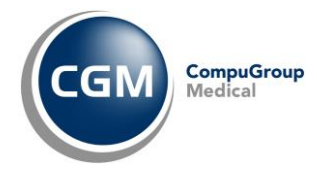

#### 4.1.3 Esecuzione della prescrizione su postazione collaboratore di studio

Se la prescrizione viene realizzata dalla postazione segreteria/infermeria e i Servizi CGM MIR sono stati configurati per lavorare in multiutenza, all'atto della stampa della prescrizione compare la richiesta di selezione del medico a cui accodare la prescrizione e si potrà decidere se produrre la stampa del promemoria o stampare la classica Ricetta SSN.

| Dott. Mahimann Ines - PROVAX00X00X000Y                                    |            |
|---------------------------------------------------------------------------|------------|
| Selezione tipo stampa                                                     |            |
| Promemoria                                                                |            |
| C Ricetta SSN                                                             |            |
| Impostazioni selezione (sessione di lavoro)                               |            |
| Chiedi sempre                                                             |            |
| 🔿 Non chiedere più: usa sempre il medico e tipo stampa selezionati        |            |
| C Non chiedere più: usa sempre il medico del paziente e il tipo stampa se | elezionato |

Selezionando *Promemoria*, dalla postazione di segreteria <u>non partirà alcuna stampa</u> e la ricetta verrà accodata al medico per la dematerializzazione. In basso a destra verrà visualizzato il *balloon* in figura a conferma dell'accodamento della prescrizione al flusso prescrittivo di medico.

| MIR Friuli<br>La prescrizione è stata a<br>dematerializzata | ≪ ∝<br>accodata per conferma invio |
|-------------------------------------------------------------|------------------------------------|
|                                                             | т 📢 🗉 🕹                            |

Selezionando, invece, **Ricetta SSN**, la ricetta viene stampata e viene eseguito un procedimento di invio della ricetta elettronica analogo a quello dei precedenti flussi ACN 2009, previsti per la postazione di segreteria. In particolare comparirà la seguente finestra.

| Dott                                              | t. Mahlmann Ine                                                                                                    | s - PROVAX00X00                                                                                                    | X000Y                                                                                        |                                                                            |                                              |
|---------------------------------------------------|----------------------------------------------------------------------------------------------------|----------------------------------------------------------------------------------------------------|----------------------------------------------------------------------------------------------|----------------------------------------------------------------------------|----------------------------------------------|
| 15A                                               | Proponi sempre                                                                                                    | il medico seleziona                                                                                                    | to come firmatario                                                                           | delle ricette                                                              |                                              |
| Rio                                               | ettario                                                                                                    |                                                                                                    |                                                                                              |                                                                            |                                              |
| C I                                               | Usa il ricettario                                                                                                    | del medico selezion                                                                                                    | ato (Dott. Mahlma                                                                            | n Ines - PROVAX00X                                                         | 00X000Y)                                     |
| • 1                                               | Usa sempre lo s                                                                                                    | tesso ricettario (as                                                                                                    | sociato al collabor                                                                          | tore)                                                                      |                                              |
| Ins<br>AVVE<br>Verif<br>man<br>starr              | erire il codice<br>ERTENZA IMPO<br>ficare la corrispo<br>icata corrispond<br>npa della ricetta                                                | a barre della ric<br>RTANTE:<br>ndenza del codice<br>enza, inserire il coo<br>non è stata portal                               | proposto con il co<br>dice corretto ripor<br>ta a termine corre                              | mpata<br>ice della ricetta apper<br>to sulla ricetta. Prem<br>amente.      | na stampata. In caso<br>ere 'Annulla' se la  |
| Ins<br>AVVE<br>Verif<br>man<br>starr              | ERTENZA IMPOI<br>ficare la corrispo<br>icata corrispond<br>npa della ricetta<br>13010                                                         | a barre della rie<br>RTANTE:<br>ndenza del codice<br>enza, inserire il coc<br>non è stata portal<br>Y 1234                     | proposto con il co<br>dice corretto ripori<br>ta a termine corre<br>5667912                  | mpata<br>ice della ricetta apper<br>to sulla ricetta. Prem<br>amente.      | na stampata. In caso<br>ere 'Annulia' se la  |
| Ins<br>AVVE<br>Verif<br>man<br>starr<br>S<br>Eler | erire il codice<br>ERTENZA IMPO<br>ficare la corrispond<br>npa della ricetta<br>13010<br>menti prescri                                        | a barre della rie<br>RTANTE:<br>ndenza del codice<br>enza, inserire il coci<br>non è stata portal<br>Y 1234                    | cetta appena si<br>proposto con il co<br>dice corretto ripor<br>ta a termine corre<br>567912 | mpata<br>ice della ricetta apper<br>to sulla ricetta. Prem<br>amente.      | na stampata. In caso<br>erre "Annulla' se la |
| Ins<br>AVVE<br>Verif<br>man<br>starr<br>S<br>Eler | erire il codice<br>ERTENZA IMPOI<br>ficare la corrispon<br>acata corrispon<br>apa della ricetta<br>13010<br>menti prescri<br>Formistin 20 Cpr | a barre della ris<br>TTANTE:<br>ndenza del codice<br>enza, inserire il coc<br>non è stata portal<br>Y 1234<br>tti<br>Riv 10 mg | cetta appena si<br>proposto con il co<br>dice corretto ripor<br>ta a termine corre<br>567912 | mpata<br>ice della ricetta apper<br>to sulla ricetta. Prem<br>amente.<br>1 | na stampata. In caso<br>ere "Annulla' se la  |

In alto, verificare se è correttamente impostato il nome del medico che firmerà la ricetta.

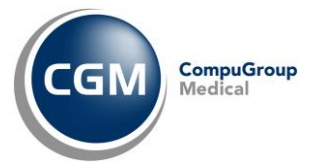

In corrispondenza di Ricettario, selezionare l'opzione più opportuna tra:

- Usa il ricettario del medico selezionato
- Usa sempre lo stesso ricettario (associato al collaboratore)

## 4.1.4 Convalida delle ricette generate dalla postazione di collaboratore di studio

Le ricette effettuate dalla postazione di segreteria secondo i criteri descritti al paragrafo precedente, vengono accodate al medico che si occuperà dell'invio telematico (sia nel caso che la segretaria abbia selezionato la stampa del Promemoria sia che abbia selezionato la stampa della Ricetta SSN). Il medico dalla sua postazione procederà come di seguito indicato:

• Aprire il modulo d'integrazione selezionando Progetti > MIR Friuli

| Documenti           | 😥 Aggiorna lista 🚊 Visualizza 🍈 Conferma operazione 🕱 Elimina | 🔽 Stampa promemoria dopo invio dematerializzata                                                                    |                                           |  |  |  |
|---------------------|---------------------------------------------------------------|----------------------------------------------------------------------------------------------------|-------------------------------------------|--|--|--|
| Da corgernare       | Elenco documenti da confermare                                | SERVIZIO SANITARIO NAZIONALE RICETTA ELETTRONICA - PROMEMORIA PER L'ASSIST                                         |                                           |  |  |  |
| Da staffbare        | Tipo Tutti •                                                  |                                                                                                    |                                           |  |  |  |
| Inviati             | Creato Cod Bisrale accistito Accistito To                     | Regione Friuli-Venezia                                                                                             |                                           |  |  |  |
| in uscita           | State 24/04/2014 MCAPLC05D100049F AMICO FELICE                | Giulia "060A0" "1000591456 "                                                                                       |                                           |  |  |  |
| nvii faliti         |                                                               | COGNOME E NOME/INIZIALI DELL'ASSISTITO:                                                                            |                                           |  |  |  |
| ito Invio Documenti |                                                               | Amico Felice                                                                                                    |                                           |  |  |  |
| tato invii          |                                                               | MCAFLC05D1                                                                                                    | 01045F *                                  |  |  |  |
| Esito controlli     |                                                               | INDIRIZZO: via Piave CAP: 34010 CITTA': TRIESTE                                                                    | PROV                                      |  |  |  |
| mpostazioni         |                                                               |                                                                                                    | TS                                        |  |  |  |
| Parametri           |                                                               | ESENZIONE: NON ESENTE SIGLA PROVINCIA: TS CODICE ASL:101 TIPOLOGIA PRESCRIZIONE(S,H): ALTRO: PRIORITA PRESCRIZIONI | DISPOSIZIONI<br>REGIONALI:<br>E(U,B,D,P): |  |  |  |
|                     |                                                               | PRESCRIZIONE                                                                                                    | QTA NOTA                                  |  |  |  |
|                     |                                                               | FGB Levoltoxacina 500mg 5 Unita' Uso Orale, 040194096 Aranda 5 Cpr Riv 500<br>mg                                   | 1 -                                       |  |  |  |
|                     |                                                               | QUESITO DIAGNOSTICO:                                                                                               |                                           |  |  |  |

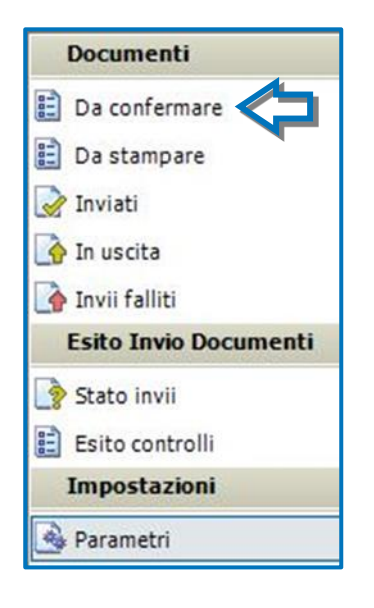

- selezionare la voce Da confermare, così che vengano visualizzate le ricette che sono in attesa di invio da parte del medico (siano esse dematerializzate o meno)
- in corrispondenza della ricetta, nella colonna
   Operazione verrà riportato:
  - Invio: se la segretaria ha optato per la stampa della Ricetta SSN
  - Invio dematerializzata: se la segretaria ha optato per la stampa del Promemoria

| Fare clic c<br>del mous<br>deselezio                                                                                                    | con il tasto destro<br>e per selezione o<br>ne multipla | _\Û            |                          | U                      | CGM CompuGr<br>Medical    |
|----------------------------------------------------------------------------------------------------|---------------------------------------------------------|----------------|--------------------------|------------------------|---------------------------|
| Aggiorna lista                                                                                                    | Visualizza                                              | ferma operazio | one  Elimina             | Stampa promemoria do   | po invio dematerializzata |
| ipe Tutti                                                                                                    | •                                                       |                |                          |                        |                           |
| Creato                                                                                                    | Cod. fiscale assistito                                  | Assistito      | Тіро                     | Operazione             | Registrato da             |
| 20/11/2013                                                                                                    | CAIMRA25A51F885B                                        | CAI MARIA      | PRESCRIZIONEFARMACEUTICA | Invio dematerializzata | Segretaria Segretaria     |
| 20/11/2013                                                                                                    | CAIMRA25A51F885B                                        | CAI MARIA      | PRESCRIZIONEFARMACEUTICA | Invio dematerializzata | Segretaria Segretaria     |
| 20/11/2013                                                                                                    | CAIMRA25A51F885B                                        | CAI MARIA      | PRESCRIZIONEFARMACEUTICA | Invio                  | Segretaria Segretaria     |
| The state of the state of the s |                                                         |                |                          |                        |                           |

- fare clic sul pulsante **Conferma operazione** per inviare la ricetta telematicamente:
  - **CASO 1**: se si tratta della normale **ricetta SSN**, seguirà il solo invio al SAR senza stampa (visto che la ricetta sarà stata nel frattempo già stampata dalla postazione di segreteria);
  - <u>CASO 2</u>: se si tratta di una dematerializzata e qualora sia attivata l'opzione Stampa promemoria dopo invio dematerializzata, all'invio telematico seguirà la stampa immediata del promemoria dalla postazione del medico;
  - <u>CASO 3</u>: se si tratta di una dematerializzata e qualora non sia attivata l'opzione Stampa promemoria dopo invio dematerializzata, seguirà l'invio al SAR senza stampare il promemoria che verrà invece temporaneamente accodato nei documenti Da Stampare (vedi paragrafo successivo).

Cliccando su ogni singola ricetta, a destra comparirà l'anteprima della stessa. E' possibile disattivare tale visualizzazione cliccando sul pulsante presente in alto a destra.

| Regione Friuli-Venezia<br>Giulia   | a 🛛                      | RICETTA ELETTRO       | NICA - PROMEMORIA PER<br>*1000591123* |             |
|------------------------------------|--------------------------|-----------------------|---------------------------------------|-------------|
| COGNOME E NOME/INIZIALI DELL       | ASSISTITO: Amico Fe      | lice                  | AFLC 05D101045F*                      |             |
| INDIRIZZO: Via Imbriani            | CAP: 34100               | CITTA': Trieste       |                                       | PROV:<br>TS |
| ESENZIONE:C01 SIG                  | LA PROVINCIA: TS         | CODICE ASL:101        | DISPOSIZIONI RE                       | GIONALI:    |
| TIPOLOGIA PRESCRIZIONE(S,H):       | ALTRO:                   | PRIORITA PRESCRI      | ZIONE(U,B,D,P):                       |             |
|                                    | PRESCRIZIONE             |                       | QTA                                   | NOTA        |
| 18K Amoxicillina 500mg 12 Unita' U | lso Orale, 023086162 Zin | nox 12 Cpr Solub/mast | 500 mg 1                              |             |

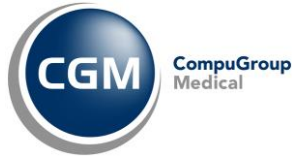

## 4.1.5 Stampa su postazione collaboratore del promemoria convalidato dal medico

Relativamente al <u>CASO 3</u> descritto al paragrafo precedente, il collaboratore di studio potrà stampare in autonomia il promemoria (previa convalida da parte del medico della ricetta dematerializzata):

- selezionare dal menu in alto Progetti > MIR Friuli
- selezionare a sinistra Da Stampare

| Documenti              |  |
|------------------------|--|
| <u>]</u> Da confermare |  |
| <u>À</u> Da stampare   |  |
| 📝 Inviati              |  |
| Impostazioni           |  |
| 🗟 Parametri            |  |

• verranno visualizzate le ricette che sono state convalidate dal medico e per cui si è demandata la stampa al collaboratore di studio

|                                                                       | Elenco documenti da | stampare                                      |                                         |                          |                      |
|-----------------------------------------------------------------------|---------------------|-----------------------------------------------|-----------------------------------------|--------------------------|----------------------|
|                                                                       | Tipo Tutti          | •                                             |                                         |                          |                      |
|                                                                       | Creato              | Cod. fiscale assistito                        | Assistito                               | Тіро                     | Registrato da        |
|                                                                       | 19/11/2013          | CAIMRA25A51F885B                              | Cai Maria                               | PRESCRIZIONEFARMACEUTICA | Collaboratore Studio |
|                                                                       | III III 19/11/2013  | CAIMRA25A51F885B                              | Cai Maria                               | PRESCRIZIONEFARMACEUTICA | Collaboratore Studio |
|                                                                       | 19/11/2013          | CAIMRA25A51F885B                              | Cai Maria                               | PRESCRIZIONEFARMACEUTICA | Collaboratore Studio |
|                                                                       | 14/11/2013          | CAIMRA25A51F885B                              | Cai Maria                               | PRESCRIZIONEFARMACEUTICA | Collaboratore Studio |
|                                                                       | 14/11/2013          | CAIMRA25A51F885B                              | Cai Maria                               | PRESCRIZIONEFARMACEUTICA | Collaboratore Studio |
|                                                                       | 14/11/2013          | CAIMRA25A51F885B                              | Cai Maria                               | PRESCRIZIONEFARMACEUTICA | Collaboratore Studio |
| oossibile<br>ortare in<br>mato Excel<br>campare<br>enco<br>bile pella | Sporta in Exce      | Fare clic con<br>del mouse pe<br>de-selezione | il tasto de<br>er selezion<br>multipla. | stro<br>e o              |                      |

- dopo aver selezionato una o più ricette, fare clic sul pulsante in alto Stampa
- il promemoria verrà stampato sulla stampante qui impostata.

Inoltre, selezionando con un clic ogni singola ricetta, a destra comparirà l'anteprima della stessa. E' possibile disattivare tale visualizzazione cliccando sul pulsante 🔲 presente in alto a destra.

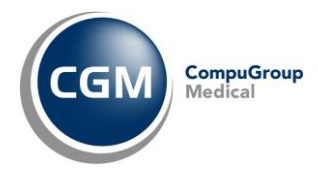

## 5. GESTIONE – ALTRI SERVIZI CGM MIR INTEGRATI

Dal menu **Progetti** è possibile accedere al modulo CGM MIR che permette di effettuare una serie di operazioni aggiuntive quali:

- verificare le ricette inviate e in uscita
- annullare o cancellare una ricetta inviata
- modificare i parametri di autenticazione

e altro ancora. Vediamo nel dettaglio ogni singola operazione.

## **5.1 INTEGRAZIONE PAZIENTE**

All'atto dell'installazione i servizi sono attivi per tutti i pazienti. Se si accede al modulo, avendo preventivamente aperto la cartella clinica di un paziente, è possibile decidere se, il paziente stesso, deve essere o meno integrato nei Servizi CGM MIR. Se si desidera fare in modo che un determinato paziente non risulti integrato nei Servizi CGM MIR, disattivare il flag **paziente integrato**.

| - ( <b>)</b> - ( <b>)</b> - ( |
|-------------------------------|
| 🔽 paziente integrato          |
| <b>S</b> TI                   |
|                               |

## **5.2 DOCUMENTI**

## 5.2.1 Da confermare - Postazione Medico

Le ricette effettuate dalla postazione di segreteria vengono accodate al medico che si occuperà dell'invio telematico (sia nel caso in cui la segretaria abbia selezionato la stampa del Promemoria per dematerializzare sia che abbia selezionato la stampa della Ricetta SSN per seguire il normale flusso ACN 2009).

In presenza di documenti da confermare comparirà un *balloon* informativo.

| MIR Friuli         | 30573 S - Colo       |
|--------------------|----------------------|
| Sono presenti 3 do | ocumenti da stampare |
|                    | п 🎻 🗸                |

Per il primo documento accodato, la visualizzazione dell'avviso avviene tre minuti dopo l'avvio di **PHRONESIS** v.

Per avviare l'invio delle ricette al SAR occorre selezionare gli elementi che si vogliono inviare e fare clic su **Conferma operazione**.

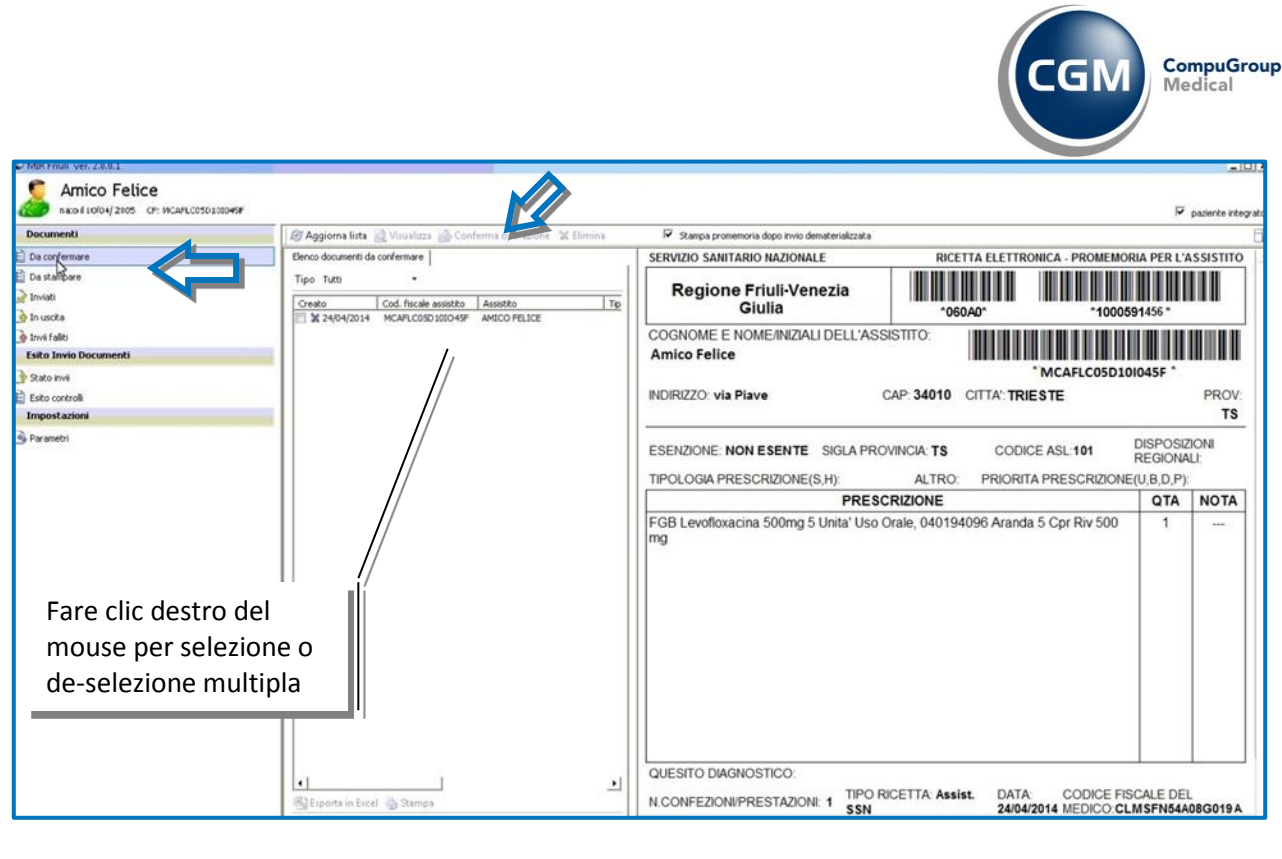

E' possibile selezionare tutti gli elementi presenti nell'elenco, al fine di effettuare un invio multiplo, facendo clic con il tasto destro del mouse in una zona dell'elenco e con il sinistro selezionare **Seleziona tutto** (o, al contrario, *Deseleziona tutto*)

| o Tutti           | -               |                        |                     |                          |                |
|-------------------|-----------------|------------------------|---------------------|--------------------------|----------------|
|                   | IdDocumento     | Cod. fiscale assistito | Assistito           | Тіро                     | Registrato da  |
| /01/2012 21.01.00 | 050060053496246 | DCGENC8040175055       | De Ceglia Francesco | PRESCRIZIONEFARMACEUTICA | Segreteria Uno |
|                   |                 | Seleziona tutto        |                     |                          |                |
|                   |                 | Deseleziona tutto      |                     |                          |                |

Se si desidera visionare il dettaglio della singola prescrizione, basta fare doppio clic sulla stessa.

| Prescrizio                                                                                                    | ne farmaceutio              | ca   |       |           |       |         |      |             |
|----------------------------------------------------------------------------------------------------|-----------------------------|------|-------|-----------|-------|---------|------|-------------|
| IUP                                                                                                    |                             | Data | 24/04 | /2014     | Luogo | TRIESTE |      |             |
| DATI DEL MEDI                                                                                                   | co                          |      |       |           |       |         |      |             |
| Cognome e nome                                                                                                  | e Dott. Massimo Mitaritonna |      |       | Cod. Reg. | 202   |         | ASL  | 0           |
| DATI ASSISTITO                                                                                                  | 0                           |      |       |           |       |         |      |             |
| Cognome                                                                                                    | AMICO                       |      | Nome  | FELICE    |       | C.F.    | MCAF | LC45D10I045 |
| ESENZIONE                                                                                                    |                             |      |       |           |       |         |      |             |
| *                                                                                                    |                             |      |       |           |       |         |      |             |
| DIAGNOSI                                                                                                    |                             |      |       |           |       |         |      |             |
|                                                                                                    |                             |      |       |           |       |         |      |             |
| Incompany and the second second second second second second second second second second second second second se | DITT                        |      |       |           |       |         |      |             |
| FARMACI PRES                                                                                                    | CRITIT                      |      |       |           |       |         |      |             |

Dalla finestra di dettaglio è possibile procedere a un immediato invio facendo clic su **Invia Ora** oppure stampare nuovamente il documento cliccando sul pulsante **Stampa** oppure inviarlo come allegato via e-mail cliccando su **Invia mail** (in questo caso è necessario che sulla propria postazione sia installato e configurato un *client* di posta elettronica di tipo MAPI).

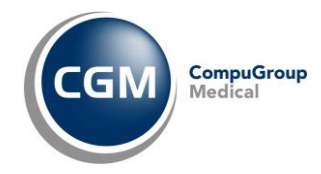

## 5.2.2 Da confermare - Postazione Collaboratore di studio

Anche sulla postazione collaboratore di studio è possibile accedere alla sezione **Da Confermare** in cui sono elencati tutti i documenti registrati dal collaboratore, ma non ancora firmati dal medico.

Da questa sezione il collaboratore ha facoltà di annullare un documento, dopo averlo selezionato, facendo clic su **Annulla.** 

| Session paziente imp    | ostato>                                   |                          |                        |                           |
|-------------------------|-------------------------------------------|--------------------------|------------------------|---------------------------|
| Documenti               | 🧭 Aggiorna lista 🔯 Visualizza 🙀 Annulla   |                          |                        |                           |
| 🔥 Da confermare         | Elenco documenti da confermare            |                          |                        |                           |
| Inviati<br>Impostazioni | Tipo Tutts +                              |                          |                        |                           |
| Parametri               | Creato Cod. fiscale assistito Assistito   | Tipo                     | Operazione             | Medico firmatario         |
|                         | V 11/10/2013 AAVAAA00AS0HSLID ROSSI MARIO | PRESCRIZIONEFARMACEUTICA | Invio demoterializzata | Dott. Massimo Mitaritonna |

I documenti annullati compariranno in rosso nella medesima vista del modulo CGM MIR presente sulla postazione medico.

E' possibile selezionare tutti gli elementi presenti nell'elenco facendo clic con il tasto destro del mouse in una zona qualsiasi dell'elenco e con il sinistro selezionare **Seleziona tutto** (o, al contrario, *Deseleziona tutto*).

## 5.2.3 Inviati - Postazione Medico

Se l'invio dei documenti va a buon fine, questi passano nell'elenco documenti Inviati.

| 🤦 Amico Felice                   |                                |                    |                         |                        |                                   |                                   |          | .e.usi As         |
|----------------------------------|--------------------------------|--------------------|-------------------------|------------------------|-----------------------------------|-----------------------------------|----------|-------------------|
| hato # 10/04/ 2005 CP: MCAPLC050 | 01010458                       |                    |                         |                        |                                   |                                   | 14 M     | azienke inkegrato |
| Documenti                        | 🛛 🖓 Aggiorna lista 🔃 Visi      | alizza 📝 Rettifica | Annulla documento 🗙     | Elimina 🕙 Visualizz    | a stato                           |                                   |          |                   |
| Da confermare                    | and documents invisiting       |                    |                         |                        |                                   |                                   |          |                   |
| 🛛 Da stampare                    | in acceleration and            |                    |                         |                        | and the second second             |                                   |          |                   |
| 2 Invieti                        | Assistito                      | IdDocumento        | Tipo Tutt               | • Cr                   | eato da 01/01/2000                | 22/01/2014 🐨 Visualizza T         | utti     | •                 |
| o In uscha                       | Inviato                        | Creato             | CodiceSAC               | Cod. Fiscale assistito | Assistito                         | Tipo                              | SAC/INPS | Dem: ^            |
| 🛊 Invi faliti                    | 22/01/2014 12:26:19            | 22/01/2014         | 220120141226181010000.  |                        | of Printer States of Printers     | PRESCRIZIONEFARMACEUTICA          | Invisto: | 0                 |
| Esito Invio Documenti            | 22/01/2014 12.24.40            | 22/01/2014         | 220120141224400830000   | ALL ON LIVERIDE        | TELL LARMAN                       | PRESCRIZIONEFARMACEUTICA          | Inviato  | D                 |
| 2 dame                           | 22/01/2014 12.20.27            | 22/01/2014         | 220120141220258280000   | CUT: M0.0550.1502      | e                                 | PRESCRIZIONEFARMACEUTICA          | Inviato  | D                 |
|                                  | 22/01/2014 12.09 6             | 22/01/2014         | 1000000000000002300008  | 10000100000033:01      | int - at it is a strike to there  | PRESCRIZIONESPECIALISTICA         | Inviato  | N                 |
| Esto controlli                   | 22/01/2014 11.55.13            | 22/01/2014         | 220120141155112790000   | Contraction Products   | CONCERNENCES                      | PRESCRIZIONEFARMACEUTICA          | Inviato  | D                 |
| Impostazioni                     | 22/01/2014 11.54.45            | 22/01/2014         | 10000000000000002300007 | CONST. CO. 2010 (2010) | COL OF THE STREET                 | PRESCRIZIONEFARMACEUTICA          | Inviato  | N                 |
| 9 Parametri                      | 22/01/2014 11.54.45            | 22/01/2014         | 1000000000000002300007  | CTUDIFS/072-140.11     | determine forders                 | PRESCRIZIONESPECIALISTICA         | Inviato  | N                 |
| 29090930000                      | and control incore and the op- | 0.0.00 L 10.0 4    |                         |                        | A DECK AND DECK AND DECK AND DECK | DESCRIPTION OF ADDRESS OF ADDRESS |          | 2                 |

Nell'elenco possono esserci documenti colorati in modo differente: il blu corrisponde alle ricette dematerializzate, mentre il nero corrisponde alla tradizionale ricetta SSN.

Dalla sezione documenti Inviati è possibile:

- Aggiornare la lista
- Visualizzare il dettaglio del documento inviato
- Visualizzare lo stato della ricetta
- Annullare il documento inviato

## 5.2.4 Inviati - Postazione Collaboratore di studio

Sulla postazione di collaboratore di studio nella sezione **Inviati** sono elencati tutti i documenti registrati dal collaboratore e inviati dal medico.

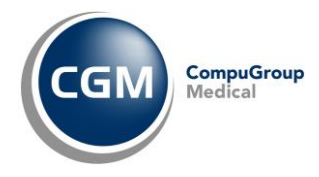

## 5.2.5 In Uscita

Tutti i documenti dopo la conferma di invio (secondo le relative modalità) transitano nel contenitore In uscita prima di essere effettivamente inviate.

Ciò avviene al fine di regolarizzare l'invio telematico dei documenti secondo tempistiche precise e ordinate. L'invio avviene con intervalli di tempo predefiniti (tre minuti dopo il primo avvio e a seguire ogni dieci minuti e, in ogni caso, alla chiusura del software).

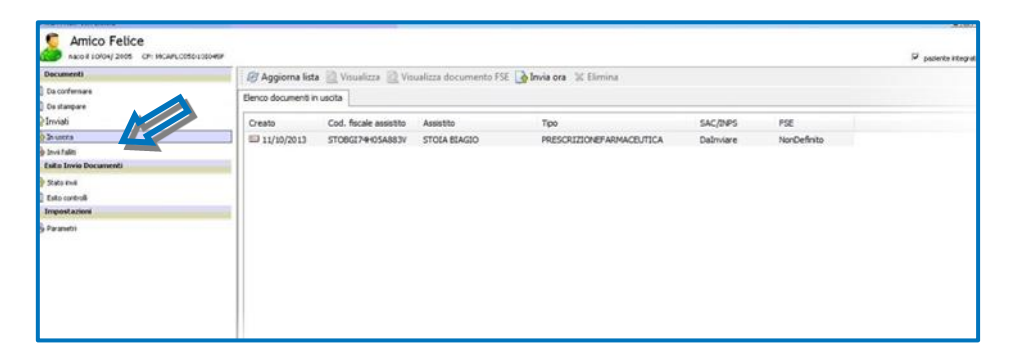

Nella sezione documenti In uscita è possibile:

- Aggiornare la lista •
- Visualizzare il dettaglio del documento che si sta inviando

| Prescrizio     | ne farmaceutica           | 1    |       |           |       |         |     |               |
|----------------|---------------------------|------|-------|-----------|-------|---------|-----|---------------|
| IUP            |                           | Data | 24/04 | /2014     | Luogo | TRIESTE |     |               |
| DATI DEL MEDI  | ico                       |      |       |           |       |         |     |               |
| Cognome e nome | Dott. Massimo Mitaritonna |      |       | Cod. Reg. | 202   |         | ASL | 1             |
| DATI ASSISTIT  | 0                         |      |       |           |       |         |     |               |
| Cognome        | AMICO                     |      | Nome  | FELICE    |       | C.F.    | MCA | FLC45D10I045F |
| ESENZIONE      |                           |      |       |           |       |         |     |               |
|                |                           |      |       |           |       |         |     |               |
| DIAGNOSI       |                           |      |       |           |       |         |     |               |
|                |                           |      |       |           |       |         |     |               |
| FARMACI PRES   | CRITTI                    |      |       |           |       |         |     |               |
| 70000 40000    | 10                        |      |       |           |       |         | 0   |               |

- Inviare ora i documenti presenti nella lista •
- Eliminare un documento che sta per essere inviato.

Al momento dell'invio (automatico o manuale), possono verificarsi due condizioni:

invio eseguito con successo •

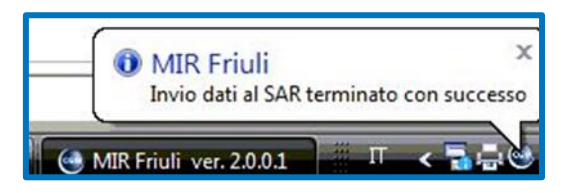

invio NON eseguito a causa di problemi •

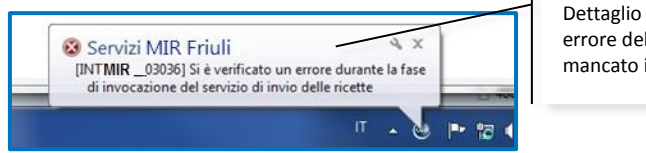

errore del mancato invio

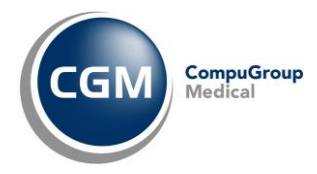

## 5.2.6 Invii falliti

Se l'invio non va a buon fine il documento passa nella lista degli Invii falliti. E' possibile:

- Aggiornare la lista
- Visualizzare il dettaglio del documento che non è stato inviato
- Visualizzare l'errore che ha impedito l'invio

| Amico Felice          | .C05D101045F         |                        |                                                                                                    |                   |              |            |            |            |             | tegrato |
|-----------------------|----------------------|------------------------|----------------------------------------------------------------------------------------------------|-------------------|--------------|------------|------------|------------|-------------|---------|
| Documenti             | 🛛 🥵 Aggiorna lista   | 🗟 Visualizza 🗟 Rite    | nta invio 🕱 Elimina 🛓                                                                                                    | Visualizza errore |              |            |            |            |             |         |
| 🖹 Da confermare       | Elenco invii falliti |                        |                                                                                                    |                   |              |            |            |            |             |         |
| 🖹 Da stampare         | Assistito            | T IdDocume             | nto T                                                                                                    | ipo Tutti         | Creato da    | 01/01/2000 | 22/01/2014 | Visualizza | Ultimi 50 • |         |
| 🛃 Inviati             |                      |                        | 12/02/2                                                                                                    | 1200              |              |            |            |            |             |         |
| 🚱 In ustita           | Creato               | Cod. Fiscale assistito | Assistito                                                                                                    | Tipo              |              | SAC/INPS   |            |            |             |         |
| 谢 Invii faliki        | 22/01/2014           | TMPLCN46M47801         | - Chandliffering Laboration and State and State<br>- State State Sta | PRESCRIZION       | FARMACEUTICA | Fallto     |            |            |             |         |
| Esito Invio Documenti | 22/01/2014           | VLLRRT35M238014."      | WELT THE STATE                                                                                                    | PRESCRIZION       | FARMACEUTICA | Falito     |            |            |             |         |
| 🔄 Stato invi          |                      |                        |                                                                                                    |                   |              |            |            |            |             |         |
| Esto controli         |                      |                        |                                                                                                    |                   |              |            |            |            |             |         |
| Impostazioni          |                      |                        |                                                                                                    |                   |              |            |            |            |             |         |
| Parametri             |                      |                        |                                                                                                    |                   |              |            |            |            |             |         |

## **5.3 RICETTA ELETTRONICA**

## 5.3.1 Stato invii

Facendo clic su **Stato invii** e successivamente sul pulsante in alto *Prichiedi elenco sintetico esiti* è possibile ottenere l'elenco degli invii effettuati. E' possibile filtrare la ricerca indicando il periodo oppure il Protocollo SAC ossia il codice identificativo della singola ricetta inviata.

| -Nessun naziente impo                                                                                                    | ortatos              |                         |                        |                        |                      |
|----------------------------------------------------------------------------------------------------|----------------------|-------------------------|------------------------|------------------------|----------------------|
| sitessuit paziente impo                                                                                                    | istato?              |                         |                        |                        | 🔽 paziente integrato |
| Documenti                                                                                                    | Richiedi elenco sint | etico esiti             |                        |                        |                      |
| Da confermare                                                                                                    | Filtri di ricerca    |                         |                        |                        |                      |
| 🖹 Da stampare                                                                                                    | dal 15/01/2014 🕞 •   | al 23/01/2014 💷 *       |                        |                        |                      |
| Trucht                                                                                                    | Destaurily SAC       |                         |                        |                        |                      |
| and the second second s | PTOCOCOMO SPA        |                         |                        |                        |                      |
| 🔄 In uscita                                                                                                    |                      |                         |                        |                        |                      |
| 💊 Invii falliti                                                                                                    | Data invio           | Protocollo SAC          | Stato                  |                        |                      |
| Esito Iovio Documenti                                                                                                    | 22/01/2014 12:09:45  | 1000000000000002300008  | Elaborato con successo |                        |                      |
| Caro Into Document.                                                                                                    | 22/01/2014 11.54.45  | 106000000000002300007   | Elaborato con successo |                        |                      |
| Statyinni                                                                                                    | 22/01/2014 11.39.45  | 100000000000002300006   | Elaborato con successo |                        |                      |
| E Esta controli                                                                                                    | 22/01/2014 11.09.45  | 100000000000002300005   | Elaborato con successo |                        |                      |
| Importazioni                                                                                                    | 21/01/2014 19:37:39  | 100000000000002250042   | Elaborato con errori   |                        |                      |
| Impostazioni                                                                                                    | 21/01/2014 19:31:03  | 100000000000002250041   | Elaborato con successo | Fare doppio-           |                      |
| Parametri                                                                                                    | 21/01/2014 18 31 01  | 10000000000000002250034 | Elaborato con successo |                        |                      |
|                                                                                                    | 21/01/2014 17.19.13  | 1000000000000002250025  | Elaborato con successo | 🗾 🗌 clic su una riga 📲 |                      |
|                                                                                                    | 21/01/2014 16 56 58  | 1000000000000002250022  | Elaborato con successo |                        |                      |
|                                                                                                    | 21/01/2014 11.28.30  | 10000000000000002250004 | Elaborato con successo |                        |                      |
|                                                                                                    | 21/01/2014 11.14.21  | 1000000000000002250003  | Elaborato con successo | visualizzare           |                      |
|                                                                                                    | 21/01/2014 10.59.20  | 1000000000000002250002  | Elaborato con successo | Viodalizzaro           |                      |
|                                                                                                    | 21/01/2014 10.44.21  | 1000000000000002250001  | Elaborato con successo | I l'esito              |                      |
|                                                                                                    | 20/01/2014 19:54.02  | 1000000000000002200047  | Elaborato con successo |                        |                      |
|                                                                                                    | 20/01/2014 19:24.25  | 1000000000000002200046  | Elaborato con successo |                        |                      |
|                                                                                                    | 20/01/2014 19.07.47  | 100000000000002200045   | Elaborato con warning  |                        |                      |
|                                                                                                    | 20/01/2014 18:04:26  | 100000000000002200044   | Elaborato con successo |                        |                      |
|                                                                                                    | 20/01/2014 17.22.35  | 100000000000002200043   | Elaborato con successo |                        |                      |
|                                                                                                    | 20/01/2014 17.15.08  | 100000000000002200042   | Elaborato con successo |                        |                      |
|                                                                                                    | 20/01/2014 16.47.49  | 1000000000000002200041  | Elaborato con successo |                        |                      |
|                                                                                                    | 20/01/2014 16.32.52  | 1000000000000002200040  | Elaborato con successo |                        |                      |
|                                                                                                    | 20/01/2014 11.36.25  | 100000000000002200027   | Elaborato con successo |                        |                      |
|                                                                                                    | 20/01/2014 11.29.32  | 1000000000000002200026  | Elaborato con successo |                        |                      |
|                                                                                                    | 20/01/2014 11.10.59  | 100000000000002200024   | Elaborato con errori   |                        |                      |
|                                                                                                    | *                    |                         |                        |                        | •                    |

Facendo doppio-clic su una riga di quanto elaborato, viene visualizzato l'esito, ovvero aperta la sezione **Esito controlli** (di cui al par. seguente), filtrata per il *Protocollo SAC* selezionato.

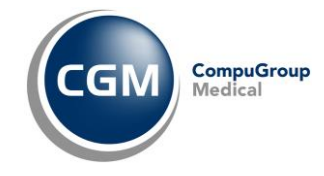

## 5.3.2 Esito controlli

Facendo clic su **Esito controlli** e successivamente sul pulsante in alto *Pichiedi elenco analitico esiti* è possibile ottenere l'elenco dettagliato degli invii effettuati.

| Da confermare<br>Da stampare | Filtri di ricerca                                                                                                    |                                                                                                    |                                                                                                    |                                                                                                    |
|------------------------------|----------------------------------------------------------------------------------------------------|----------------------------------------------------------------------------------------------------|----------------------------------------------------------------------------------------------------|----------------------------------------------------------------------------------------------------|
| Inviati                      | dal 19/10/2013                                                                                                    | • al 22/10/2013                                                                                                    |                                                                                                    |                                                                                                    |
| in usota<br>invii falla      | Protocollo SAC                                                                                                    |                                                                                                    |                                                                                                    |                                                                                                    |
| sito Invio Documenti         | Eseguire Doppio Click per                                                                                                    | visualizzare il messaggio                                                                                                    |                                                                                                    |                                                                                                    |
| Rato Invi<br>Silo dvotroli   | Data accordienza                                                                                                    | Codice ricetta                                                                                                    | Protocollo SAC                                                                                                    | Froni                                                                                                    |
| mpostazioni                  | 04/00/2013                                                                                                    | 040000000000000                                                                                                    | 10000113090411273996675                                                                                                    | 2015 - Numero di ricetta formalmente errato                                                                                                    |
| Praneti                      | 0+(09)2013<br>0+(09)2013<br>0+(09)2013<br>0+(09)2013<br>0+(09)2013<br>0+(09)2013<br>0+(09)2013<br>0+(09)2013<br>0+(09)2013<br>0+(09)2013<br>0+(09)2013<br>0+(09)2013 | 0600000000224<br>0600000000235<br>0600000000246<br>0600000000258<br>06000000000258<br>06000000000281<br>06000000000282<br>06000000000382<br>06013000000382<br>06013000000382 | 10000113090411223496672<br>1000011309041123396676<br>10000113090411335496685<br>10000113090411335496687<br>1000011309041338309691<br>10000113090412301496729<br>10000113090412301496729<br>1000011309041627259683<br>1000011309041627259683<br>1000011309041627259683<br>10000113090416274596570 | 6092 - Avviso: Sigla provincia non esistente nella tabella.<br>6092 - Avviso: Sigla provincia non esistente nella tabella.<br>6092 - Avviso: Sigla provincia non esistente nella tabella.<br>6092 - Avviso: Sigla provincia non esistente nella tabella.<br>6092 - Avviso: Sigla provincia non esistente nella tabella.<br>6092 - Avviso: Codice Ricetta errato - Codice non trovat.<br>5302 - Avviso: Codice Ricetta errato - Codice non trovat.<br>5302 - Avviso: Codice Ricetta errato - Codice non trovat. |

Facendo doppio clic sulla singola riga di dettaglio si apre una finestra con un ulteriore dettaglio.

| 🍓 Stampa            |                                                                                                    |
|---------------------|----------------------------------------------------------------------------------------------------|
| Esito an            | alitico                                                                                                    |
| Riassunto<br>Avviso | 5302 - Avviso: Codice Ricetta errato - Codice non trovato nell'archivio dei ricettari. 6092 -<br>Avviso: Sigla provincia non esistente nella tabella.                                                                                                    |
| descrizione         | 5302 - Avviso: Codice Ricetta errato - Codice non trovato nell'archivio dei ricettari                                                                                                    |
| spiegazione         | il medico viene avvisato che ha trasmesso al Sistema Centrale un codice ricetta (codice a barre parte<br>1 e codice a barre parte 2) non esistente nell'archivio fornito dal Poligrafico dello Stato contenente<br>tutte le serie dei ricettari cartacei prodotti. Si consiglia di controllare tale codice ricetta in modo<br>particolare facendo attenzione alle cifre riguardanti l'anno di emissione del ricettario, che a volte sono<br>inserite come fisse nel gestionale di cartella in uso dal medico. Si ricorda che l'anno di emissione del<br>ricettario è espresso dalle cifre numeriche in posizione 4 e 5 del primo codice a barre, sublito dopo le<br>tre cifre che rappresentano la regione dove il medico lavora (i caratteri simili ad una "S" e ad una "y"<br>non devono essere considerati, perchè servono per la lettura ottica). Essendo questo un "Avviso", la<br>ricetta viene comunque scritta negli archivi del Sistema Centrale, ma si vuole avvisare il medico di<br>tale incongruenza. La ricetta che presenta tale avviso non deve essere corretta dal medico.II medico<br>che sia sicuro di avere scritto tale campo nel proprio gestionale in fase di compilazione ricetta, ma<br>riceve comunque tale avviso dal Sistema Centrale, deve rivolgersi al proprio fornitore di cartella. |

E' possibile filtrare la ricerca indicando il periodo oppure il *Protocollo SAC* ossia il codice identificativo della singola ricetta inviata.

Dopo aver selezionato uno o più elementi (o tutti se si utilizza l'opzione *Seleziona tutto*, visibile con un clic del tasto destro del mouse) è possibile:

- Ritentare l'invio, il documento passa nell'elenco dei Documenti in uscita
- Eliminare il documento che non è stato inviato.

## **5.4 PARAMETRI**

La sezione Parametri contiene tre sottosezioni importanti:

- Impostazioni MIR Friuli
- Database
- Ricetta Elettronica

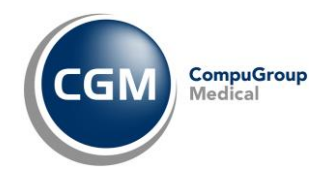

#### 5.4.1 Impostazioni MIR Friuli

In questa sezione è possibile modificare le impostazioni inserite in fase di primo avvio, come ad esempio il ruolo del *Medico* o del *Collaboratore di studio* a seconda di chi ha in uso la postazione.

L'attivazione dell'opzione **Richiedi accodamento su invio ricette per pazienti non propri** è consigliabile quando in una medicina di gruppo (almeno due medici) si sta prescrivendo per pazienti del collega. In questo scenario, l'operatività è assimilabile alla figura del collaboratore di studio.

| C MIR Friuli ver. N.0.1 |                                                                                                    | _ O ×                |
|-------------------------|----------------------------------------------------------------------------------------------------|----------------------|
| Amico Felice            |                                                                                                    | ✓ paziente integrato |
| Documenti               | Impostation/MIR-Fruil Database Ricetta Elettronica                                                                                                    |                      |
| E Da confermare         | Attivazione moduli - MIR Friuli                                                                                                    |                      |
| E Da stampare           | Attivare invio Ricetta elettronica                                                                                                    |                      |
| In usota                |                                                                                                    |                      |
| 🕒 Invii faliti          |                                                                                                    |                      |
| Esito Invio Documenti   |                                                                                                    |                      |
| 2 Stato invi            |                                                                                                    |                      |
| E Esito controlli       | Tmosta funzionalità MIR Fridi                                                                                                    |                      |
| Impostazioni            |                                                                                                    |                      |
| S Parametri             | Come collaboratore di studio                                                                                                    |                      |
|                         | Informazioni di autenticazione MIR Friuli (CNS)                                                                                                    |                      |
|                         | Che <sup>¬</sup> MRUFLV50008L424V/9060000355212005.inDb4GsWExbpURgDFPCeg4cGWoe <sup>+</sup> , OU=RA.F.V.G AGENZIA REGIONALE DELLA SANITA <sup>+</sup> , O=DigRPA: Carta Nationale dei Servici, C=IT | ×                    |
|                         | Tipo utente                                                                                                    |                      |
|                         | Medico di medicina generale C Pediatra di libera scelta                                                                                                    |                      |
|                         |                                                                                                    |                      |

#### 5.4.2 Database

In questa sezione è possibile attivare la modalità di lavoro in gruppo così come indicato nel par. 1.2.3

## 5.4.3 Ricetta Elettronica

In questa sezione è possibile attivare le seguenti opzioni:

- **Disattiva servizi per la ricetta farmaceutica dematerializzata (DM 2 Nov. 2011)** per disabilitare il flusso d'invio del promemoria farmaceutico;
- Mostra anteprima promemoria

per visualizzare l'anteprima del promemoria (ricetta dematerializzata) prima della stampa effettiva dello stesso;

Usa sempre questa stampante per la stampa del promemoria

per indicare la stampante dedicata alla stampa del promemoria, il formato e l'orientamento del foglio su cui stamparlo, il vassoio da cui deve essere emesso.

| 🧕 Amico Felice                            |                                                                                                    |                      |
|-------------------------------------------|----------------------------------------------------------------------------------------------------|----------------------|
| nato il 10/04/ 2005 CF: MCAFLC05D101045   |                                                                                                    | 🔽 paziente integrato |
| Documenti                                 | Impostazioni MIR Friuli Database Ricetta Elettronica                                                                                                    |                      |
| Da confermare     Da stampare     Jrviati | Constitiva servizi per la ricetta farmaceutica dematerializzata (DM 2 Nov. 2011)                                                                                                    |                      |
| nuscita                                   | ✓ Mostra anteprima promemoria                                                                                                    |                      |
| Esito Invio Documenti                     | ✓ Usa sempre questa stampante per la stampa del promemoria                                                                                                    |                      |
| Stato invi Esto controli Impostazioni     | Stampante         Samsung ML-2160 Series         •           Formato         A4         •         Orientamento         Corizzontale         •         Verticale         Vassoio         Selezione automatica         • |                      |
| 💊 Parametri                               |                                                                                                    |                      |